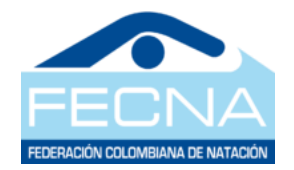

## FEDERACIÓN COLOMBIANA DE NATACIÓN FECNA INSTRUCTIVO PARA INSCRIPCIÓN CAMPEONATO NACIONAL MASTER 2022

- 1. Debe ingresar al link: <u>http://aquaticsports.co/</u>
- 2. Ahora se realiza el registro en la plataforma que le permitirá inscribir sus nadadores, ingresando al link **registrarme**. Solo se admite un registro por club, el usuario para el ingreso de la plataforma es el documento de identidad el cual puede ser el NIT del club.

| <b>AQUATIC SPORTS</b><br>Inscripción<br>Torneos                       |
|-----------------------------------------------------------------------|
| Ingrese sus datos para iniciar sesión                                 |
| Número de Identificación                                              |
| Password                                                              |
| Recordarme en este<br>equipo<br>¿Olvidó su contraseña?<br>Registrarme |

3. Se diligencia el siguiente formulario:

| FEDERACIÓN COLOMBIANA DE NAT    | ACIÓN                                                  |
|---------------------------------|--------------------------------------------------------|
| <b>Admin</b> LTE                |                                                        |
| Resgistrarse                    |                                                        |
| dentificación del Usuario       | En este campo debe ir el NIT<br>del CLUB sin dígito de |
| Nombre del Club                 | verificación ni puntos                                 |
| Nombre del Delegado             |                                                        |
| Email                           |                                                        |
| Password                        |                                                        |
| Acepto los Terminos Registrarse |                                                        |

- 4. Una vez realizado este proceso se debe enviar un mensaje al correo inscripciones@liganatacionbogota.com, desde el correo registrado con el nombre del club, NIT y el delegado responsable\_para confirmar el registro del delegado.
- 5. Adicionalmente recibirá en su correo, un mensaje para dar de alta la cuenta; una vez se confirme el registro por parte del equipo de inscripciones, podrá acceder a la plataforma con los datos ingresados en el formato anterior, NIT del Club (sin dígito de verificación) y el password creado.

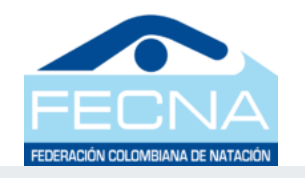

| <b>AQUATIC SPORTS</b>                 |  |  |  |  |  |  |  |  |  |
|---------------------------------------|--|--|--|--|--|--|--|--|--|
| Inscripción                           |  |  |  |  |  |  |  |  |  |
| Torneos                               |  |  |  |  |  |  |  |  |  |
| Ingrese sus datos para iniciar sesión |  |  |  |  |  |  |  |  |  |

| Número de Identificación     |          |
|------------------------------|----------|
| Password                     | <b></b>  |
| Recordarme en este<br>equipo | Ingresar |
| Olvidó su contraseña?        |          |
|                              |          |

6. En la plataforma estas son las opciones que se encontraran:

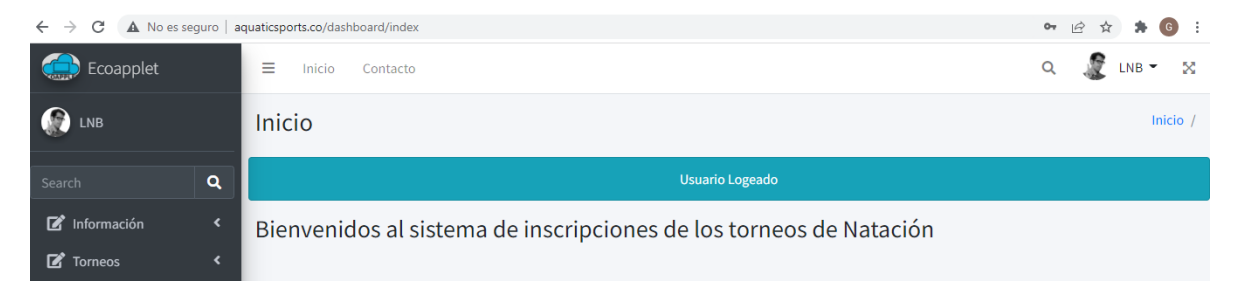

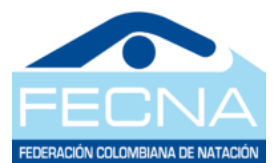

7. En la opción torneos se encuentra el botón de inscripción torneos

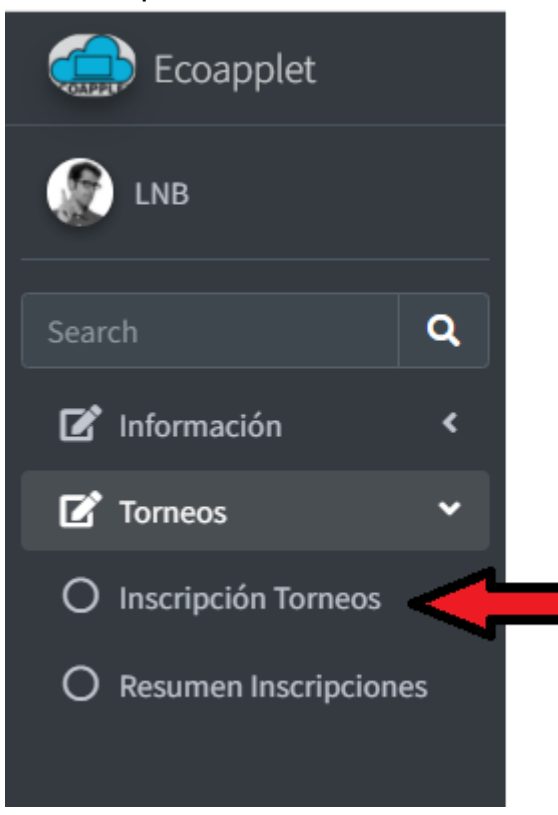

8. En este menú se encuentra la lista de torneos disponibles para realizar la inscripción, se elige el torneo en que se va a participar haciendo clic en el botón inscribir nadadores:

| nscribirse en un torneo                           | C    |                    |                       |                          |                       |                                    |                   |                  | Inicio ,                    |
|---------------------------------------------------|------|--------------------|-----------------------|--------------------------|-----------------------|------------------------------------|-------------------|------------------|-----------------------------|
| Listado de Torneos                                |      |                    |                       |                          |                       |                                    |                   |                  |                             |
| Mostrar 10 🜩 registros<br>Copiar CSV Excel PDF Im | npri | mir Visibilic      | lad 👻                 |                          |                       | Buscar:                            |                   |                  |                             |
| Nombre del Torneo                                 | ≁    | Fecha de<br>Inicio | $\uparrow \downarrow$ | Fecha de<br>Finalización | $\uparrow \downarrow$ | Lugar                              | $\leftrightarrow$ | Seleccionar      | $ \  \   \land \downarrow $ |
| TORNEO APERTURA DE NATACION<br>2022               |      | 2022-03-11         |                       | 2022-03-13               |                       | COMPLEJO ACUATICO SIMON<br>BOLIVAR |                   | Inscribir Nadado | ores                        |
| TORNEO APERTURA DE NATACION<br>2022               |      | 2022-03-18         |                       | 2022-03-20               |                       | COMPLEJO ACUATICO SIMON<br>BOLIVAR |                   | Inscribir Nadado | pres                        |

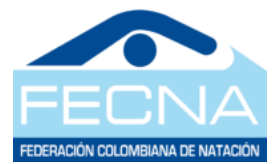

9. Esta será la pantalla que se mostrará, allí se selecciona el nadador que se va inscribir.

| Search        | ٩ | Listado de Nadadores   |          |               |           |        |                      |
|---------------|---|------------------------|----------|---------------|-----------|--------|----------------------|
| 🗹 Información | ۲ | Mostrar 10 🜩 registros |          |               |           |        |                      |
| 🗹 Torneos     | < | Copiar CSV Excel PDF   | Imprimir | Visibilidad 👻 |           | Bu     | scar:                |
|               |   |                        |          |               |           |        |                      |
|               |   | Apellidos              | ≁↓       | Nombres 🗠     | Genero 🖴  | Edad 🔨 | Inscribir 🖴          |
|               |   | AGUASACO ARIZA         |          | JUAN DAVID    | MASCULINO | 11     | Incribirse en prueba |
|               |   | ALBA BELTRAN           |          | ANASOL        | FEMENINO  | 13     | Incribirse en prueba |
|               |   | ALONSO CARVAJAL        |          | HUGO MANOLO   | MASCULINO | 13     | Incribirse en prueba |

10. Luego va encontrar el resumen de pruebas, que serán la base de la inscripción para cada deportista.

| ostrar 10 🜩 r     | Buscar:                     |                       |                           |                  |             |
|-------------------|-----------------------------|-----------------------|---------------------------|------------------|-------------|
| Nombre 🛧          | Apellido 🖴                  | Torneo 🔨              | Prueba 🔨                  | Fecha Torneo 🛛 🗠 | Tiempo 🗠    |
| JUAN DAVID        | AGUASACO ARIZA              | TORNEO NIVELACION II  | 50m Libre/50m Free        | 2021-10-03       | 00:00:41.89 |
| JUAN DAVID        | AGUASACO ARIZA              | CHEQUEO BOGOTANO 2021 | 100m Libre/100m Free      | 2021-10-03       | 00:01:35.91 |
| JUAN DAVID        | AGUASACO ARIZA              | CHEQUEO BOGOTANO 2021 | 200m Libre/200m Free      | 2021-10-03       | 00:03:23.57 |
| JUAN DAVID        | AGUASACO ARIZA              | CHEQUEO BOGOTANO 2021 | 50m Espalda/50m Back      | 2021-10-03       | 00:00:48.57 |
| JUAN DAVID        | AGUASACO ARIZA              | TORNEO NIVELACION II  | 100m Espalda/100m Back    | 2021-10-03       | 00:01:47.56 |
| JUAN DAVID        | AGUASACO ARIZA              | TORNEO NIVELACION II  | 100m Pecho/100m Breast    | 2021-10-03       | 00:02:03.81 |
| JUAN DAVID        | AGUASACO ARIZA              | CHEQUEO BOGOTANO 2021 | 50m Mariposa/50m Fly      | 2021-10-03       | 00:00:54.50 |
| JUAN DAVID        | AGUASACO ARIZA              | TORNEO NIVELACION II  | 100m Mariposa/100m Fly    | 2021-10-03       | 00:02:07.59 |
| JUAN DAVID        | AGUASACO ARIZA              | CHEQUEO BOGOTANO 2021 | 200m Comb.Ind/200m Medley | 2021-10-03       | 00:04:11.85 |
| ostrando registro | os del 1 al 9 de un total c | de 9 registros        |                           | Anterior         | 1 Siguiente |

- 11. En esta misma pantalla se encuentra la opción de inscripción de las pruebas según la categoría y de acuerdo con la convocatoria que ha sido avalada por FECNA
- 12. Luego de ubicar la prueba en la cual se va a inscribir al nadador se debe hacer clic en el botón **"INSCRIBIR NADADOR"** de la columna Inscribir, como se muestra.

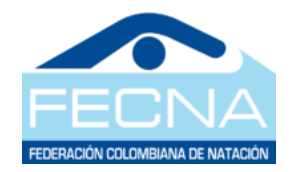

|   | Mostrar 10 💠 | registros |            |               |          |              |                  |    |                 |          |                  |
|---|--------------|-----------|------------|---------------|----------|--------------|------------------|----|-----------------|----------|------------------|
|   | Copiar CSV   | Excel PDI | - Imprimir | Visibilidad 👻 |          |              |                  |    |                 | Buscari  |                  |
| 1 |              |           |            |               |          |              |                  |    |                 | buscal.  |                  |
| l | Jornada 🛧    | Sesión ᠰ  | Prueba ᠰ   | Hora ᠰ        | Metros ᠰ | Estilo 🔨     | Categoria Inicio | ^↓ | Categoria Fin 🛝 | Genero 🖴 | Inscribir 🔸      |
| l | 1            | 1         | 2          | 03:30PM       | 50       | Libre/Free   | 11               |    | 11              | м        | Incribir Nadador |
|   | 1            | 1         | 4          | 03:30PM       | 100      | Pecho/Breast | 11               |    | 11              | М        | Incribir Nadador |
|   | 1            | 1         | 6          | 03:30PM       | 200      | Espalda/Back | 11               |    | 11              | М        | Incribir Nadador |
|   | 1            | 1         | 8          | 03:30PM       | 200      | Mariposa/Fly | 11               |    | 11              | М        | Incribir Nadador |
|   | 2            | 3         | 2          | 07:30AM       | 50       | Mariposa/Fly | 11               |    | 11              | М        | Incribir Nadador |

13.Una vez se inscribe mostrará el siguiente mensaje, luego de esto se puede proceder con la siguiente prueba, o el siguiente nadador

| Listado de Pruebas     |                  |                        |
|------------------------|------------------|------------------------|
|                        | Nadador Inscrito |                        |
| Mostrar 10 🗢 registros |                  | Inscribir Otro Nadador |

14. En el menú de resumen inscripciones que se encuentra a la izquierda en la opción de torneos puede generar su reporte de inscripciones de todos sus deportistas

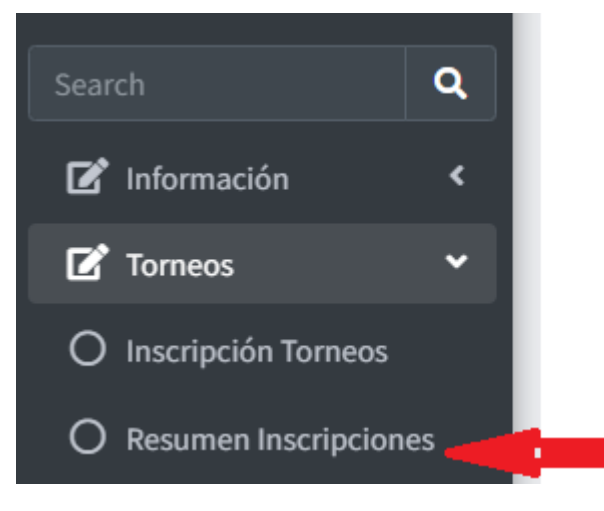

15. Una vez se ingresa a esta opción se selecciona de nuevo el evento en el cual se realizaron las inscripciones, clic en ver nadadores inscritos

| C Torneos | Ś | Nombre del Torneo 🛧                 | Fecha de<br>Inicio ↑↓ | Fecha de<br>Finalización ∿ | Lugar 🖴                            | Seleccionar 🗠           |
|-----------|---|-------------------------------------|-----------------------|----------------------------|------------------------------------|-------------------------|
|           |   | TORNEO APERTURA DE NATACION<br>2022 | 2022-03-11            | 2022-03-13                 | COMPLEJO ACUATICO SIMON<br>BOLIVAR | Ver Nadadores Inscritos |

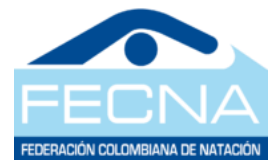

16. Si siguiente imagen muestra el resumen de inscripción por nadador el cual puede exportar en formatos PDF, Excel, CSV.

| Search        | Aarch Q Copiar CSV Excel PDF Imprimir Visibilidad - |                      |                        |          |              |           |          |         |                       |                     |                    |                                                                                     |  |
|---------------|-----------------------------------------------------|----------------------|------------------------|----------|--------------|-----------|----------|---------|-----------------------|---------------------|--------------------|-------------------------------------------------------------------------------------|--|
| 🗹 Información | <                                                   |                      | Buscar:                |          |              |           |          |         |                       |                     |                    |                                                                                     |  |
| 🗹 Torneos     | ٠                                                   | Nombre<br>Nadador ↑↓ | Apellido<br>Nadador ↑↓ | Metros ∿ | Estilo 🖴     | Jornada ∿ | Sesión ᠰ | Hora 🖴  | Tiempo<br>Inscripcion | ${\leftrightarrow}$ | Ingresar<br>Tiempo | $\uparrow \!\!\!\!\!\!\!\!\!\!\!\!\!\!\!\!\!\!\!\!\!\!\!\!\!\!\!\!\!\!\!\!\!\!\!\!$ |  |
|               |                                                     | ANASOL               | ALBA BELTRAN           | 50       | Libre/Free   | 1         | 1        | 03:30PM |                       |                     |                    |                                                                                     |  |
|               |                                                     | JUAN DAVID           | AGUASACO<br>ARIZA      | 50       | Libre/Free   | 1         | 1        | 03:30PM | 00:00:41.89           |                     |                    |                                                                                     |  |
|               |                                                     | JUAN DAVID           | AGUASACO<br>ARIZA      | 200      | Mariposa/Fly | 1         | 1        | 03:30PM |                       |                     |                    |                                                                                     |  |
|               |                                                     | JUAN DAVID           | AGUASACO               | 50       | Pecho/Breast | 2         | 3        | 07:30AM |                       |                     |                    |                                                                                     |  |

## Así se mostrará el resumen de las inscripciones en el formato Excel

|                | ~          |                  | <u> </u> |              | L            |        | 0       |                           |  |
|----------------|------------|------------------|----------|--------------|--------------|--------|---------|---------------------------|--|
|                |            |                  |          | Resume       | en Inscripci | ones   |         |                           |  |
| Nombre Nadador |            | Apellido Nadador | Metros   | Estilo       | Jornada      | Sesión | Hora    | <b>Tiempo Inscripcion</b> |  |
|                | ANASOL     | ALBA BELTRAN     | 50       | Libre/Free   | 1            | 1      | 03:30PM |                           |  |
|                | JUAN DAVID | AGUASACO ARIZA   | 50       | Libre/Free   | 1            | 1      | 03:30PM | 00:00:41.89               |  |
|                | JUAN DAVID | AGUASACO ARIZA   | 200      | Mariposa/Fly | 1            | 1      | 03:30PM |                           |  |
|                | JUAN DAVID | AGUASACO ARIZA   | 50       | Pecho/Breast | 2            | 3      | 07:30AM |                           |  |
|                | JUAN DAVID | AGUASACO ARIZA   | 100      | Mariposa/Fly | 2            | 5      | 03:30PM | 00:02:07.59               |  |
|                | JUAN DAVID | AGUASACO ARIZA   | 100      | Espalda/Back | 2            | 3      | 07:30AM | 00:01:47.56               |  |
|                | JUAN DAVID | AGUASACO ARIZA   | 100      | Libre/Free   | 2            | 5      | 03:30PM | 00:01:35.91               |  |
|                |            |                  |          |              |              |        |         |                           |  |

Después de esto y a partir del 11 de mayo, podrá acceder a realizar el pago de las inscripciones realizadas, que estará habilitado hasta el 18 de mayo, el proceso de inscripción de relevos se realizará antes del inicio de cada jornada.